## 7 . Shopping History

Products ordered previously may be review at any time. When asking yourself if you have ordered a specific product, this is a very efficient way to find out.

## **Order Date Entry**

Order date(MM/DD/YYYY)

By clicking on "My History" at the starting page, the bottom right screen will appear on the main screen. We will enter 8/2/2003-12/1/2003 for our search range and click on "View" as shown below.

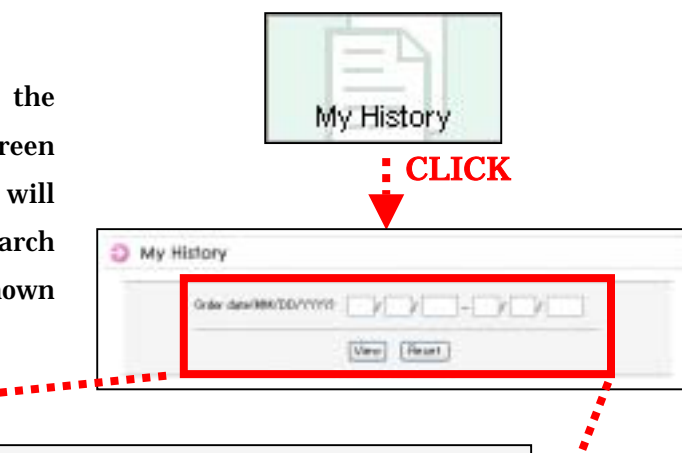

CLICK

8

1

2003

Reset

- 12

1

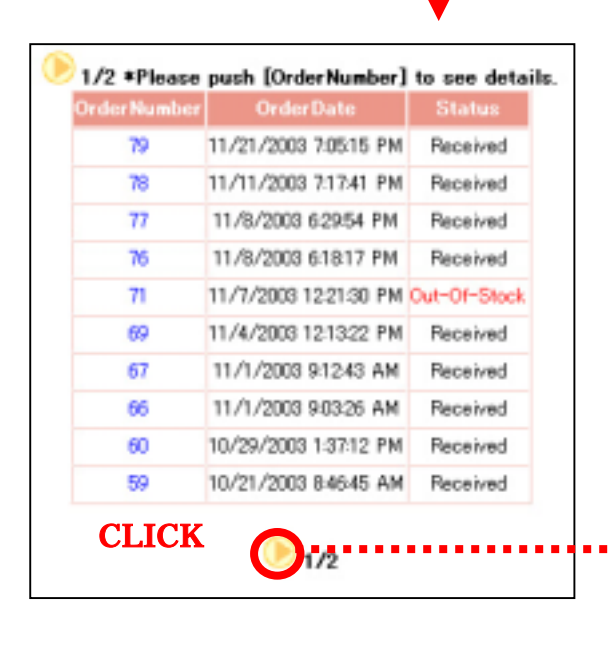

The screen shown on the bottom left will appear on the bottom of the main screen. The list is labeled into 3 columns (Order Number, Order Date, and Status). The status will show either Received, Out-of Stock, Cancelled, Processed, or Shipped. Clicking on the yellow arrow located at the bottom of the screen will take you to next page as shown below.

2003

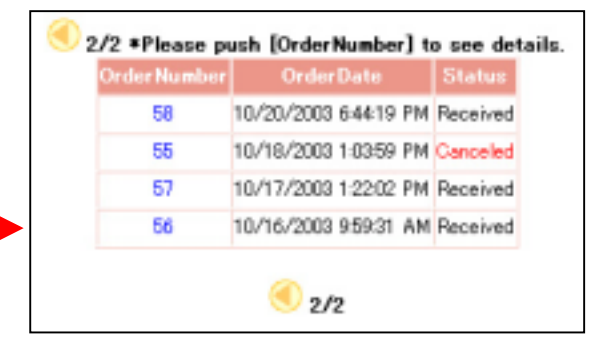

## Checking "Out-Of-Stock"

Click on the order number with the status stated "Out-Of-Stock. Then the screen shown below will appear. The number in red is the revised quantity for your order. This is a suggestion for an original ordered quantity of 10 to be changed to 5.

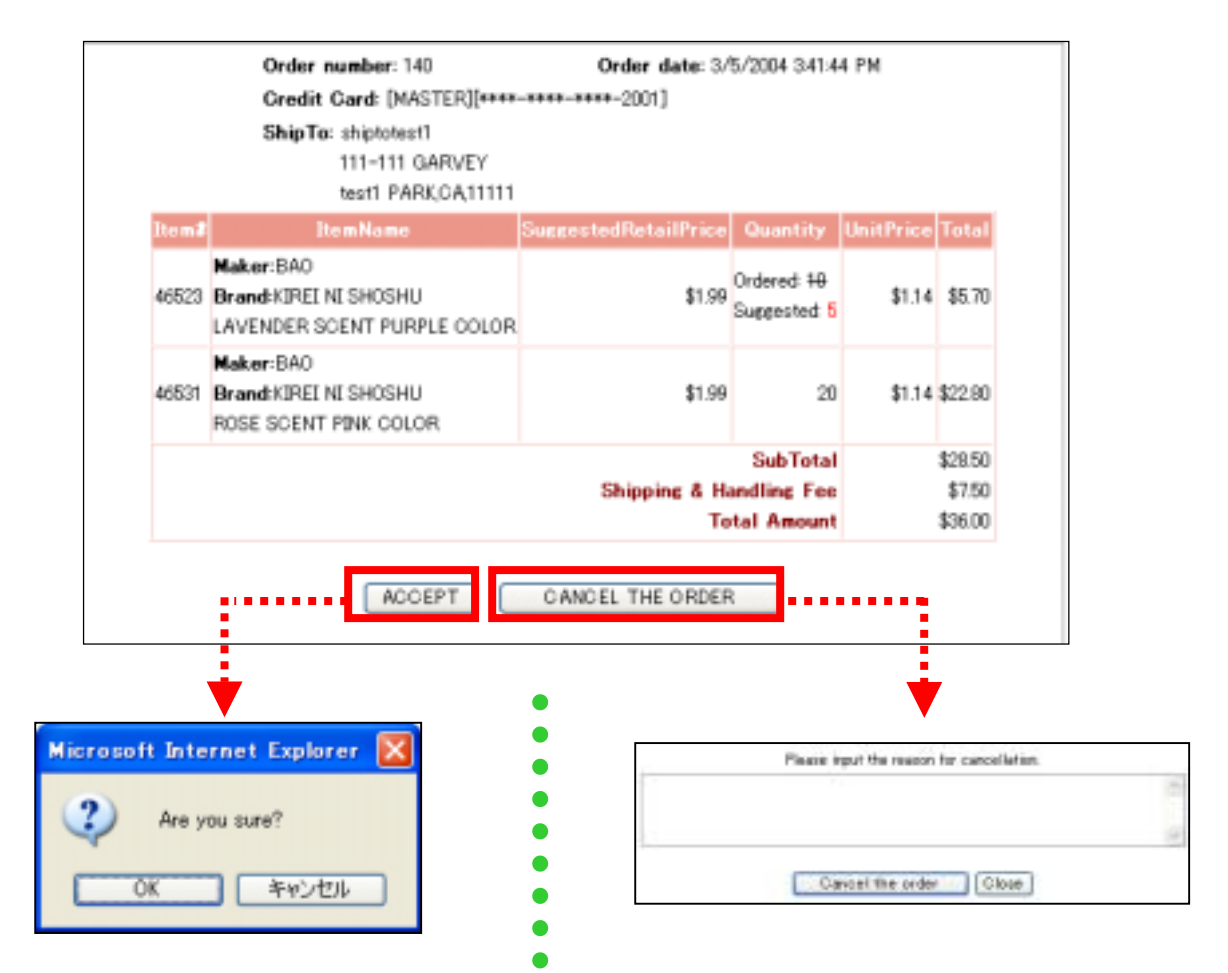

•

To accept the changes made on your order, click on the "ACCEPT" button. If you are sure to accept changes, click on "OK" to complete your order. To cancel your order, click on "CANCEL THE ORDER" button. The screen shown above will appear. Fill out the reason for your cancellation, and click on the "CANCEL THE ORDER" button.

## Checking "Received" "Processed" "Cancelled" "Shipped"

- RECEIVED Information such as order date, product name, quantity, and amount will be displayed. This also means that your order has been received.
- **PROCESSED** Order is being processed for shipment.
- CANCELED Products are Out-Of Stock as shown previously, or all products in the order are Out-Of-Stock.
- **SHIPPED** Order has been shipped.

When clicking on any order number with this status, the screen on the bottom will appear.

|               | Order number: 137 Order date: 2/29/2004 6:27:24 PM                   |                     |          | 1         |          |  |
|---------------|----------------------------------------------------------------------|---------------------|----------|-----------|----------|--|
|               | Credit Card: [MASTER][****-****-2001]                                |                     |          |           |          |  |
|               | <b>ShipTo</b> : shiptotest2<br>222-222 GARVEY<br>test2 PARK,CA,11111 |                     |          |           |          |  |
| Item <b>#</b> | ItemName                                                             | SuggestedRetailPric | Quantity | UnitPrice | Total    |  |
|               | Maker:CARMATE                                                        |                     |          |           |          |  |
| 42188         | Brand:CLIP CLAP                                                      | \$12.49             | 100      | \$7.17    | \$717.00 |  |
|               | CL800 A/C DRINK HOLDER W/SIDE POCKET BLUE                            |                     |          |           |          |  |
| Total Amount  |                                                                      |                     |          | \$717.00  |          |  |
|               |                                                                      |                     |          |           |          |  |